# 「トーナメント作成システム」操作マニュアル 2022 新人戦申込用

令和4年6月15日

Ver.I.0

# 目次

| I  | システムへの登録2              |
|----|------------------------|
| 2  | 諸注意3                   |
| 3  | 選手の登録(EXCEL シートの取り込み)5 |
| 4  | 選手の登録(手入力の場合)6         |
| 5  | 選手の登録(団体戦に参加するの場合)7    |
| 6  | 校内順位の登録                |
| 7  | 校内順位の変更                |
| 8  | 大会へのエントリー              |
| 9  | エントリーの取り消しについて13       |
| 10 | ) エントリー後の校内順位の変更について14 |
|    | シートの出力 (PDF)I 5        |
| 12 | 2 エントリーシート(申込み用紙)の印刷16 |

### | システムへの登録

- ① 管理者からのメールを受信する。(迷惑メールフォルダにいくこともあるので注意!!)
- ② 受信したメールのリンクから「トーナメント作成システム」へ。担当者名(神奈川 一郎)、

#### パスワード(8文字以上)を入力し、確定ボタンを押す。姓と名の間は全角スペース。

| トーナメント作成シスラ | FA         |    |
|-------------|------------|----|
|             | ユーザー登録     |    |
|             | 担当者名       |    |
|             | メールアドレス    |    |
|             | パスワード      |    |
|             | パスワード (確認) |    |
|             |            | 確定 |
|             |            |    |
|             |            |    |

③ 登録が完了するとホーム画面になります。

| トーナメント作成システム       |                     |         |         | •     |
|--------------------|---------------------|---------|---------|-------|
| -ב=×               | お知らせ一覧              |         |         |       |
| 選手管理               | 日時                  |         | タイトル    |       |
| 校内順位管理 ユーザーアカウント管理 | 2022-05-22 11:43:00 |         | テストタイトル |       |
| ヘルプ                |                     |         |         |       |
|                    | 大会情報                |         |         |       |
|                    | 大会名                 | 種目名     |         |       |
|                    | テスト大会               | 男子シングルス | エントリー   | シート出力 |
|                    |                     |         |         |       |

### 2 諸注意

① ブラウザの「戻る」「進む」ボタンは押さない。

| ,                | × ③ トーナメント作成システム              | × +              |            |         |       | ~ | ′ – | ٥ | × |
|------------------|-------------------------------|------------------|------------|---------|-------|---|-----|---|---|
| ← → 2 ▲ 保護されていない | 小通信   133.125.39.19/user/home |                  |            |         |       | Q | 2 ★ |   | : |
|                  | トーナメント作成システム                  |                  |            |         | -     |   |     |   |   |
|                  |                               |                  |            |         |       |   |     |   |   |
|                  | XII-                          | お知らせ一覧           |            |         |       |   |     |   |   |
|                  | 選手管理                          | 日時               |            | タイトル    |       |   |     |   |   |
|                  | 校内順位管理                        | 2022/05/22 11:43 |            | テストタイトル |       |   |     |   |   |
|                  | ユーザーアカウント管理                   |                  |            |         |       |   |     |   |   |
|                  | ヘルプ                           |                  |            |         |       |   |     |   |   |
|                  |                               | 大会情報             |            |         |       |   |     |   |   |
|                  |                               | 大会名              | 種目名        |         |       |   |     |   |   |
|                  |                               | テスト大会            | 女子団体       | エントリー   | シート出力 |   |     |   |   |
|                  |                               | テスト大会            | 女子ダブルス     | エントリー   | シート出力 |   |     |   |   |
|                  |                               | テスト大会            | 女子シングルス    | エントリー   | シート出力 |   |     |   |   |
|                  |                               | テスト大会            | 男子団体       | エントリー   | シート出力 |   |     |   |   |
|                  |                               | テスト大会            | 男子ダブルス「職定  | エントリー   | シート出力 |   |     |   |   |
|                  |                               | テスト大会            | 男子シングルス 職業 | エントリー   | シート出力 |   |     |   |   |

② ホーム画面に戻るときはシステム上にある「戻る」ボタンを利用する。

| 選手管理 |       |                   |          |
|------|-------|-------------------|----------|
|      |       | 選手名:              | 検索       |
| 学籍番号 | 選手名   | 学年                |          |
|      | ファイルの | 選択 ファイルが選…されていません | Excel読込み |
|      |       | Excel出力 追加        | 削除戻る     |

③ 何かエラーが起きた際は、ブラウザを一度閉じ、もう一度「トーナメント作成システム」のページを開き

なおす。

④ 大会の申し込みのためには、目次の順番通りの手順で行う必要がある。

「3 4 5 選手の登録」→ 「6 校内順位の登録」→「8 大会へのエントリー」

ユーザー登録のメールを受け取った先生以外がシステムを操作するには、「ユーザーアカウント管理」

#### から校内の先生を追加する。

| ヽーナメント作成システム          |                    |         |         | -     |
|-----------------------|--------------------|---------|---------|-------|
| אבבא –                | お知らせ一覧             |         |         |       |
| 選手管理                  | 日時                 |         | タイトル    |       |
| 校内順位管理<br>ユーザーアカウント管理 | 2022-05-22 11:43:0 | 0       | テストタイトル |       |
| へレプ                   | 大会情報               |         |         |       |
|                       | 大会名                | 種目名     |         |       |
|                       | テスト大会              | 男子シングルス | エントリー   | シート出力 |

#### 「追加」ボタンを押す。

| ユーザー | アカウント管理 |                      |          |
|------|---------|----------------------|----------|
|      | 担当者名    | メールアドレス              | 状態       |
|      | ューザー    | 00000 <b>@</b> ~~~~~ | 編集       |
|      |         |                      | 追加 削除 戻る |

### 必要事項を入力し、「確定」ボタンを押す。新規ユーザーアカウントの追加登録が完了。

| トーナメント作成システ | ₹L         |    |   |
|-------------|------------|----|---|
|             | ユーザー登録     |    |   |
|             | 担当者名       | [  | ¥ |
|             | メールアドレス    |    |   |
|             | パスワード      |    |   |
|             | パスワード (確認) |    |   |
|             |            | 確定 |   |
|             |            | 4  |   |

- 3 選手の登録(Excelシートの取り込み)
- ① 選手管理より自校の選手を登録する。

|                           | ナメント作成システム × 🗅 トー | ナメント作成システム ×             | +    |      |              | -   | ٥ | × |
|---------------------------|-------------------|--------------------------|------|------|--------------|-----|---|---|
| $\leftarrow  \rightarrow$ | ○ ○ ▲ セキュリティ保護な   | し   133.125.39.19/user/h | ome  | to C | w <u>v</u> î | Ē   | 3 |   |
|                           | トーナメント作成システム      |                          |      |      |              | r 🔻 |   | ^ |
|                           | -ב=א              | お知らせ一覧                   |      |      |              |     |   |   |
|                           | 選手管理              | 日時                       | タイトル |      |              |     |   |   |
|                           | 校内順位管理            |                          |      |      |              |     |   |   |
|                           | ユーザーアカウント管理       |                          |      |      |              |     |   |   |
|                           | ヘルプ               | 大会情報                     |      |      |              |     |   |   |

② HP からダウンロードした入力用の Excel シート「選手取込書式」を使い、

選手名(神奈川 太郎)、学年、性別を登録する。
 学籍番号の入力は不要。
 姓と名の間は全角スペース。
 性別は男子が「1」、女子が「2」
 と入力する。

|    | $\mathbf{X}$ |     |    |    |
|----|--------------|-----|----|----|
|    | A            | В   | С  | D  |
| 1  | 学籍番号         | 選手名 | 学年 | 性別 |
| 2  |              |     |    |    |
| 3  |              |     |    |    |
| 4  |              |     |    |    |
| 5  |              |     |    |    |
| 6  |              |     |    |    |
| 7  |              |     |    |    |
| 8  |              |     |    |    |
| 9  |              |     |    |    |
| 10 |              |     |    |    |
| 11 |              |     |    |    |
| 12 |              |     |    |    |
| 13 |              |     |    |    |
| 14 |              |     |    |    |

③「ファイルの選択」から、入力が完了した Excel シート「選手取込書式」を選択し、Excel を読み込む。

| 選手管理 |      |       |                   |          |
|------|------|-------|-------------------|----------|
|      |      |       | 選手名:              | 検索       |
|      | 学籍番号 | 選手名   | 学年                |          |
|      |      | ファイルの | 選択 ファイルが選…されていません | Excel読込み |
|      |      |       | Excel出力 追加        | 削除戻る     |

4 選手の登録(手入力の場合)

| 選手管理 |       |                                 |                   |
|------|-------|---------------------------------|-------------------|
|      |       | 選手名:                            | 検索                |
| 学籍番号 | 選手名   | 学年                              |                   |
|      | ファイルの | 選択 ファイルが選…されていません<br>Excel出力 追加 | Excel読込み<br>削除 戻る |

ホーム画面から「選手管理」の画面へ。「追加」ボタンより一人ひとり登録する。

選手名(神奈川 太郎)、性別、学年を登録する。

学籍番号の入力は不要。姓と名の間は全角スペース。

性別はプルダウンから選択する。

| 選手編集  |
|-------|
| 学籍番号  |
|       |
| 選手名 🛃 |
|       |
|       |
|       |
|       |
|       |
|       |

- 5 選手の登録(団体戦に参加するの場合)
- ① 団体戦にエントリーするためには、選手として「男子団体」「女子団体」を登録する必要がある。
- ② 選手名には男子なら「男子団体」、女子なら「女子団体」とする。学年は「3」を入力する。

| 選手編集   |
|--------|
| 学籍番号   |
|        |
| 選手名 必须 |
|        |
|        |
|        |
|        |
|        |
| 確定戻る   |
|        |

# 6 校内順位の登録

① ホーム画面から「校内順位管理」へ。

| トーナメント作成システム       |        |      | v |  |
|--------------------|--------|------|---|--|
|                    | お知らせ一覧 |      |   |  |
| 選手管理               | 日時     | タイトル |   |  |
| 校内順位管理             |        |      |   |  |
| ユーザーアカウント管理<br>ヘルプ | 大会情報   |      |   |  |
|                    |        |      |   |  |

### ② 性別を選び、「追加」ボタンより男女それぞれ一人ひとり校内順位を登録する。

| トーナメント作成システム |     |    |    | •        |
|--------------|-----|----|----|----------|
| 校内順位管理       |     |    |    |          |
| 性別: 女子 🗸     |     |    |    | 選手名: 検索  |
| 順位           | 選手名 | 性別 | 学年 |          |
|              |     |    |    | 追加 削除 戻る |

| 順位は手入力、        | 校内順位情報追加(女子 | <del>7</del> ) |      |
|----------------|-------------|----------------|------|
| 選手名はプルダウンから選び、 | 順位          |                |      |
| 確定ボタンを押す。      | 8           |                |      |
|                | 選手名         |                |      |
| ※「男子団体」「女子団体」の | 学籍番号        | 学年             | 性別   |
| 登録順位は最下位にしておく  |             |                | 確定戻る |
|                |             |                |      |

## 7 校内順位の変更

① ホーム画面から「校内順位管理」へ。

| トーナメント作成システム       |         | • |
|--------------------|---------|---|
| メニュー               | お知らせ一覧  |   |
| 選手管理               | 日時 タイトル |   |
| 校内順位管理             |         |   |
| ユーザーアカウント管理<br>ヘルプ | 大会情報    |   |
|                    |         |   |

② 性別を選んで、校内順位を表示し、学年横の 🔺 または 💌 ボタンで校内順位を変更する。

または「編集」を押して順位を手入力で変更する。

| 校内順位 | 管理   | •    |    |    |      |                     |
|------|------|------|----|----|------|---------------------|
| 性別:  | 女子 🗸 |      |    |    | 選手名: | 検索                  |
|      | 順位   | 選手名  | 性別 | 学年 |      |                     |
|      | 1    | А    | 女子 | 2  | •    | 編集                  |
|      | 2    | в    | 女子 | 2  |      | <sub>編集</sub><br>Ar |
|      | 3    | С    | 女子 | 1  |      | 編集                  |
|      | 4    | D    | 女子 | 1  |      | 編集                  |
|      | 5    | E    | 女子 | 1  | •    | 編集                  |
|      | 6    | F    | 女子 | 1  |      | 編集                  |
|      | 7    | G    | 女子 | 1  |      | 編集                  |
|      | 8    | 女子団体 | 女子 | З  | •    | 編集                  |
|      |      |      |    |    |      | <b>k</b>            |
|      |      |      |    |    | 追加   | 削除 戻る               |

## 8 大会へのエントリー

① ホーム画面の大会情報にある大会の種目からエントリーする。

男子シングルス、男子ダブルス、男子団体、女子シングルス、女子ダブルス、女子団体、

の種目ごとにそれぞれエントリーする必要がある。

| トーナメント作成システム       |                     |         |         | ÷     |
|--------------------|---------------------|---------|---------|-------|
| -ב=×               | お知らせ一覧              |         |         |       |
| 選手管理               | 日時                  |         | タイトル    |       |
| 校内順位管理 ユーザーアカウント管理 | 2022-05-22 11:43:00 |         | テストタイトル |       |
| ヘルプ                |                     |         |         |       |
|                    | 大会情報                |         |         |       |
|                    | 大会名                 | 種目名     |         |       |
|                    | テスト大会               | 男子シングルス | エントリー   | シート出力 |
|                    |                     |         |         |       |
|                    |                     |         |         |       |

② 「追加」ボタンよりエントリーする。

| エントリー     |        |       |       |      |     |     |       |    |
|-----------|--------|-------|-------|------|-----|-----|-------|----|
| 大会名:テスト大会 | 種目:男子シ | ッングルス |       |      |     |     |       |    |
|           |        |       |       |      |     |     |       |    |
| 選手名1      | 学年1    | 性別1   | 校内順位1 | 選手名2 | 学年2 | 性別2 | 校内順位2 |    |
|           |        |       |       |      |     |     |       |    |
|           |        |       |       |      |     |     | 追加)削除 | 戻る |

| エントリー追加   |     |          |
|-----------|-----|----------|
| 選手名1 1000 | 学年1 | 校内順位1    |
| 選手名2      | 学年2 | 校内順位2    |
|           |     | 確定 キャンセル |
|           | •   |          |

# 校内順位の上の番手からエントリーする。

「選手名」」からプルダウンで選択する。

## シングルスの場合、「選手名2」は何も選ばずに「確定」ボタンを押す。

ダブルスの場合

| エントリー追加   |     |         |
|-----------|-----|---------|
| 選手名1 必须   | 学年1 | 校内順位1   |
| ▼<br>選手名2 | 学年2 | 校内順位 2  |
|           |     |         |
|           |     | 確定キャンセル |

# 校内順位の上の番手からエントリーする。

「選手名」」と「選手名2」からプルダウンで選択する。

「確定」ボタンを押す。

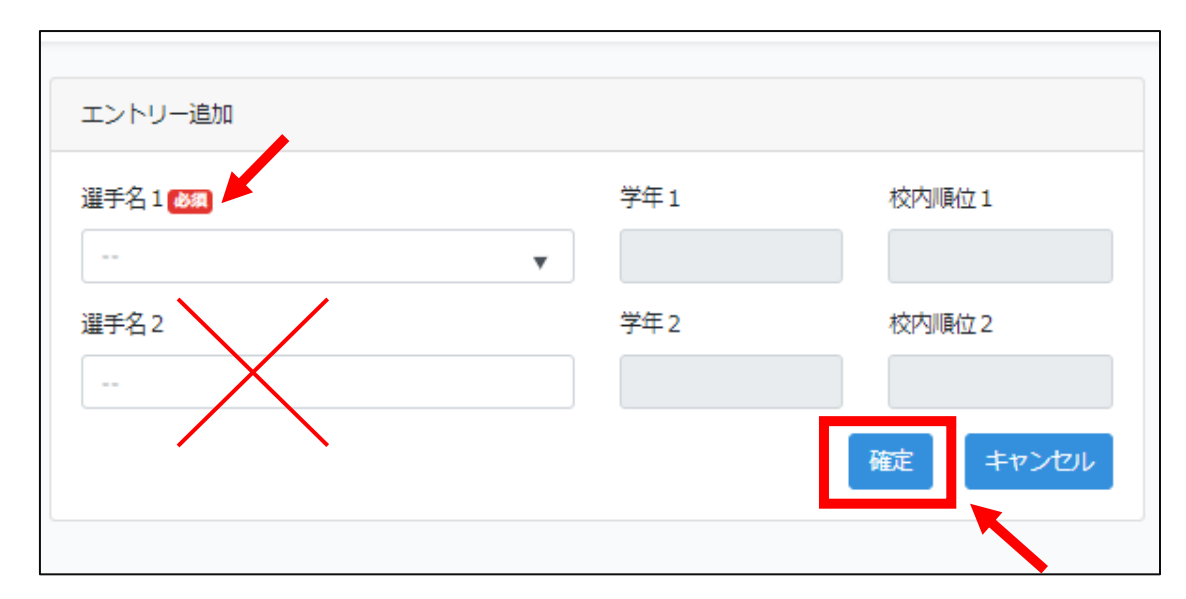

「選手名」」から「男子団体」または「女子団体」プルダウンで選択する。

# 団体の場合、「選手名2」は何も選ばずに「確定」ボタンをおす。

## 9 エントリーの取り消しについて

① ホーム画面からエントリーを取り消す種目の「エントリー」を押す。

|                     | お知らせ一覧            |         |         |       |
|---------------------|-------------------|---------|---------|-------|
| 手管理                 | 日時                |         | タイトル    |       |
| 内順位管理<br>ーザーアカウント管理 | 2022-05-22 11:43: | :00     | テストタイトル |       |
| レプ                  | 大会情報              |         |         |       |
|                     | 大会名               | 種目名     |         |       |
|                     | テスト大会             | 男子シングルス | エントリー   | シート出力 |

エントリーを取り消す選手の右端にあるチェックボックスを押して、「削除」ボタンを押す。

| エントリ                 | I—   |     |      |       |      |     |     |       |      |
|----------------------|------|-----|------|-------|------|-----|-----|-------|------|
| 大会名:テスト大会 種目:女子シングルス |      |     |      |       |      |     |     |       |      |
|                      | 選手名1 | 学年1 | 性別 1 | 校内順位1 | 選手名2 | 学年2 | 性別2 | 校内順位2 |      |
|                      | A    | 2   | 女子   | 1     |      |     |     |       | 編集   |
|                      | В    | 2   | 女子   | 2     |      |     |     |       | 編集   |
|                      |      |     |      |       |      |     |     | 追加削   | 歳 戻る |

これでエントリーの取消しは完了。

### 10エントリー後の校内順位の変更について

エントリー後の校内順位の変更は、「①エントリーの取り消し」、「②校内順位の変更」、「③再エントリー」 の手順で行う。校内順位の変更の場合、学校の選手の順位が大きく変動するため、シングルス、ダブルスの すべてのエントリーを取り消し、マニュアルの『7 校内順位の変更』からやり直すのがおすすめ。

(注意) エントリーした状態で校内順位の訂正をするとシステムエラーがおきます。

① エントリーの取り消し

『9 エントリーの取り消しについて』の手順で行う。参照:P13

② 校内順位の変更

『7 校内順位の変更』の手順で行う。参照:P9

③ 再エントリー

『8 大会へのエントリー』の手順で行う。参照: PIO

II シートの出力(PDF)

① 全ての種目のエントリーが終わったら、「シート出力」を押す。

#### 同一大会なら、どの種目の「シート出力」ボタンを押しても男女それぞれ出力可能。

| トーナメント作成システム |                      |         |         |              |  |  |  |  |  |  |  |
|--------------|----------------------|---------|---------|--------------|--|--|--|--|--|--|--|
|              | お知らせ一覧               |         |         |              |  |  |  |  |  |  |  |
| 選手管理         | 日時                   |         | タイトル    | タイトル         |  |  |  |  |  |  |  |
| 校内順位管理       | 2022/05/22 11:43 New | 3       | テストタイトル |              |  |  |  |  |  |  |  |
| へば           |                      |         |         |              |  |  |  |  |  |  |  |
|              | 大会情報                 |         |         |              |  |  |  |  |  |  |  |
|              | 大会名                  | 種目名     |         |              |  |  |  |  |  |  |  |
|              | テスト大会                | 女子団体    | エントリー   | <u>シート出力</u> |  |  |  |  |  |  |  |
|              | テスト大会                | 女子ダブルス  | エントリー   | シート出力        |  |  |  |  |  |  |  |
|              | テスト大会                | 女子シングルス | エントリー   | シート出力        |  |  |  |  |  |  |  |
|              | テスト大会                | 男子団体    | エントリー   | シート出力        |  |  |  |  |  |  |  |
|              | テスト大会                | 男子ダブルス  | エントリー   | シート出力        |  |  |  |  |  |  |  |
|              | テスト大会                | 男子シングルス | エントリー   | シート出力        |  |  |  |  |  |  |  |

### ② 出力する種目にチェックを付けて、男女別に、それぞれ PDF 形式でダウンロードする。

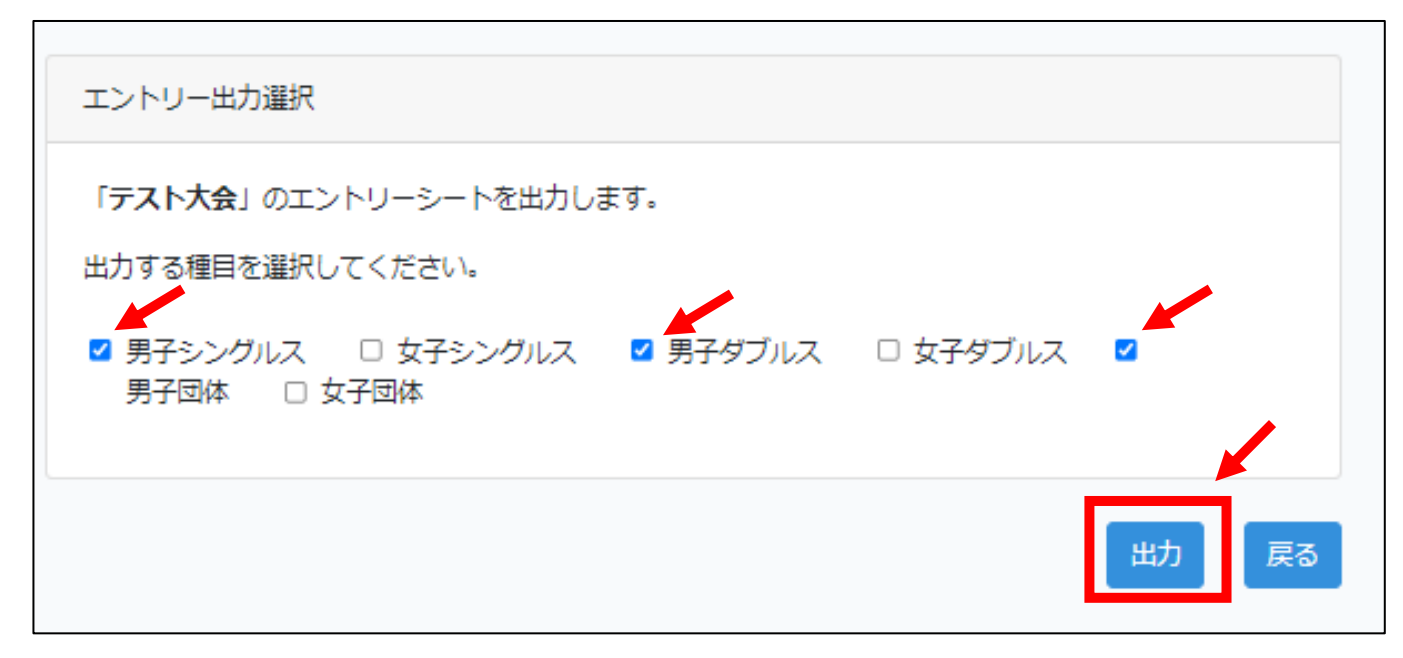

- 12 エントリーシート(申込み用紙)の印刷
  - ① 『5.シートの出力 (PDF) 』でダウンロードした PDF データはブラウザ上ではうまく表示されないこ

とがあるため、「Adobe Acrobat DC」等のアプリケーションで開き、男女別に、それぞれ印刷

#### する。

② 印刷したエントリーシートの選手名、登録順、金額をよく確認し、

顧問名、電話番号(顧問)、年月日、学校名、校長名を記入する。

これを「申込み用紙」として、公印を押印して大会要項で示された通り提出する。

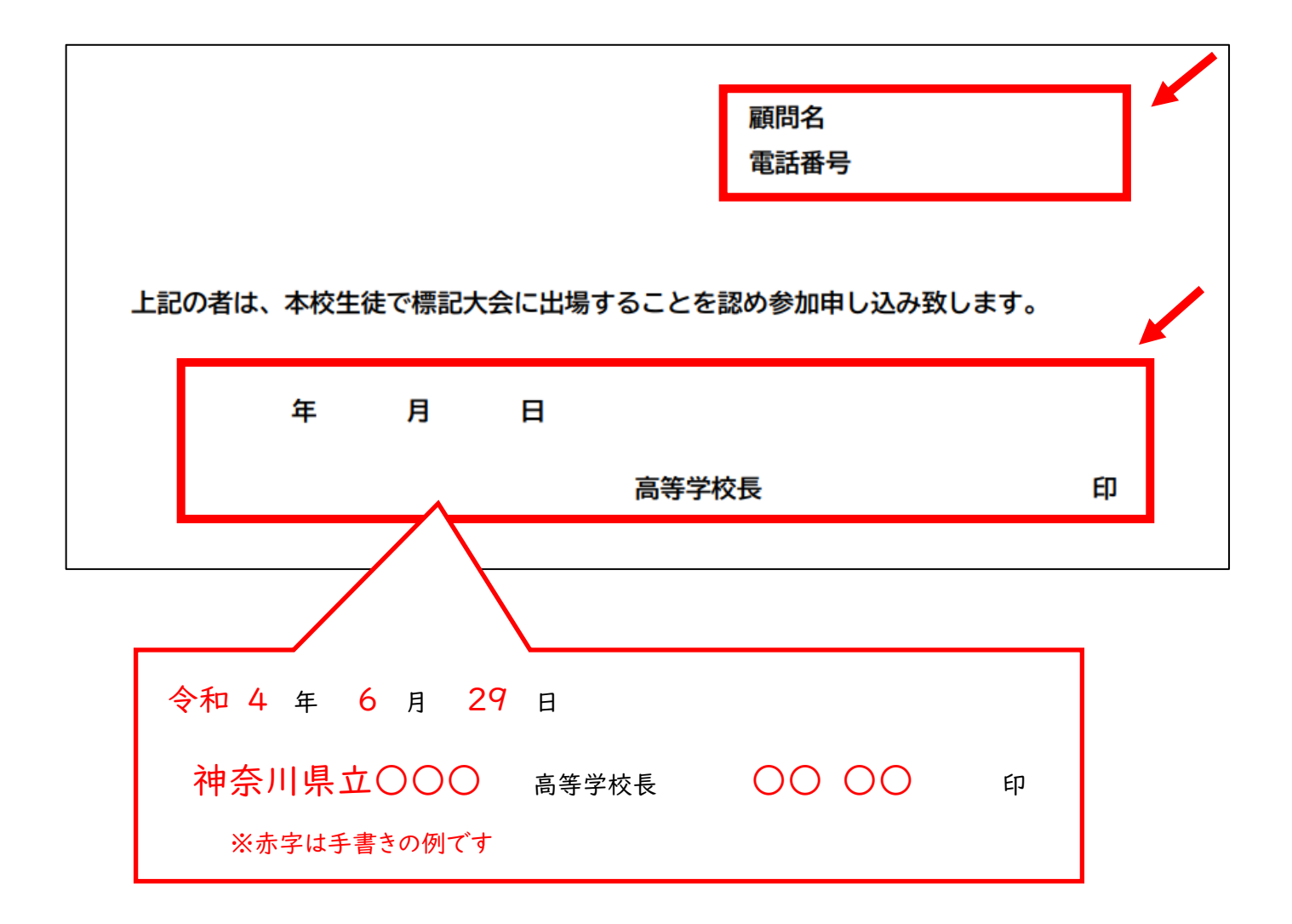